## Barcode vervangen

Wanneer een barcode van een boek is beschadigd dan kun je deze eenvoudig vervangen met de optie 423 – Barcode vervangen (via docentaccount). Kies 423 en voer de barcode in. Tip: mocht de barcode niet meer leesbaar zijn dan kun je deze vinden in de zoekomgeving (Iguana). Zie voor uitleg onderaan deze handleiding.

| 423 : Identificeer object |                |  |  |  |  |
|---------------------------|----------------|--|--|--|--|
| ≡ < √ ? &                 |                |  |  |  |  |
| Exemplaar/barcode         | 35001003730451 |  |  |  |  |

Voer de barcode in en klik op het vinkje of druk op enter.

| 423 : Object gegevens invoer - Object : 35                                                                                                    |  |  |  |  |
|----------------------------------------------------------------------------------------------------|--|--|--|--|
| = < b ml ⑦                                                                                                    |  |  |  |  |
| Titel De computerheks / Francine Oomen ; met tek. van Philip Hop<br>Actuele plaats [PO] TBOFNN [AKV] OOME {XF}<br>Datum invoer 24/03/2017 Aly Kremer<br>Datum laatst bijgewerkt -<br>Eigenaar PO/TBOFNN [AKV] OOME {47 - XF}<br>Beheerder PO/TBOFNN<br>Status In de bibliotheek<br>Laatste uitl<br>Laatste verlenging -<br>Vervaldatum -<br>Laatste inname -<br>Laatste activiteit<br>Aantal reserv (actueel)<br>Uitleengesch |  |  |  |  |
| Nr                                                                                                    |  |  |  |  |
| 1 Barcode 35001003730451                                                                                                    |  |  |  |  |
| 2 Vestiging Plaatskenmerk PO TBOFNN [AKV] OOME                                                                                                    |  |  |  |  |
| 3 Overige Objectcategorie 47 - XF : Fictie onderwijs                                                                                                    |  |  |  |  |

## Barcode vervangen

| Klik op optie 1 Barcode of toets 1 en enter. |  |
|----------------------------------------------|--|
|----------------------------------------------|--|

| 423 : Barcode               | tein Ten Boer 20 |
|-----------------------------|------------------|
| $\equiv$ < $\checkmark$ (7) |                  |
| Barcode                     |                  |

Scan je nieuwe barcode in of vul deze in en druk op enter of klik op het vinkje.

## Vind barcode in Iguana

Om in Iguana te komen klik je op het wereldbolletje, vervolgens zoek je het boek door de titel en/of de auteur in te vullen.

| Uitgebreide titelinformatie         |                                                                             |                 |                |  |  |  |
|-------------------------------------|-----------------------------------------------------------------------------|-----------------|----------------|--|--|--|
| Titel<br>Auteur<br>Type materiaal   | De computerheks<br>Francine Oomen ; Philip Hopman<br><b>Boek</b>            |                 |                |  |  |  |
| Uitgave<br>Overige gegevens<br>ISBN | Houten : Van Holkema & Warendorf, cop. 1996<br>80 p ill 23 cm<br>9026988710 |                 |                |  |  |  |
| Onderwerp                           | Heksen                                                                      |                 |                |  |  |  |
|                                     |                                                                             |                 |                |  |  |  |
| Details exemplaren                  |                                                                             |                 |                |  |  |  |
| Plaats in de ka                     | st                                                                          | Beschikbaarheid | Exemplaar      |  |  |  |
| CBS DE FONTEI                       | N TEN BOER A-kast verhalen OOME                                             | Beschikbaar     | 35001003730451 |  |  |  |

Hier vind je de barcode van het boek.